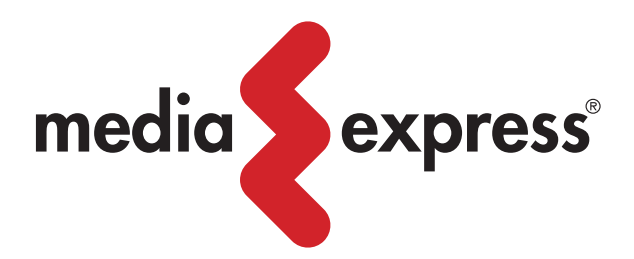

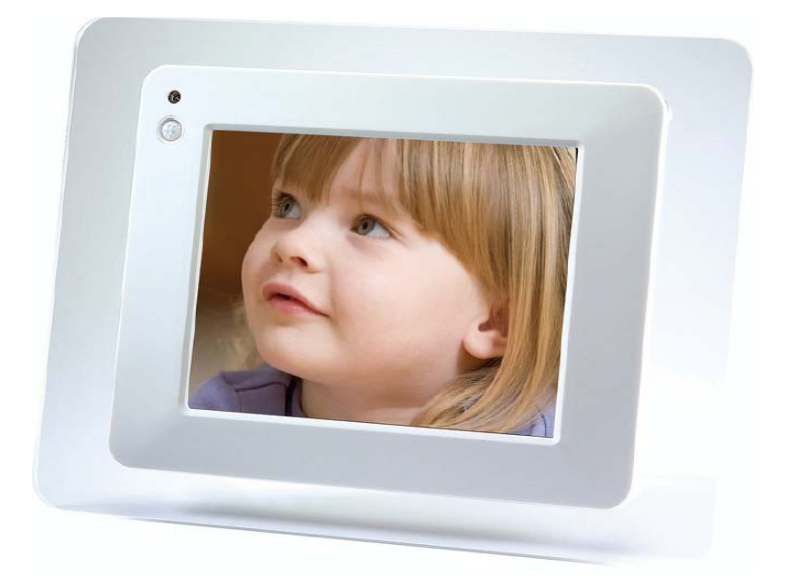

DIGITAL PHOTO-VIDEO FRAME CORNICE DIGITALE Guida Utente

# DIGITAL PHOTO-VIDEO FRAME CORNICE DIGITALE <u>Guida veloce d'utilizzo</u>

#### Attenzione, Sicurezza, e Introduzione.

## **Uso Corretto**

Usare il prodotto in accordo con quanto scritto in questo manuale.

# Guida alla Manutenzione

Questo prodotto non è impermeabile e non dovrebbe essere riposto in luoghi dove la temperatura superi i 60°C (°F100).

## Guasti e Rotture

Il prodotto deve essere maneggiato con la dovuta cura ed attenzione, può subire danni in caso di urti o shock da impatto.

#### Manutenzione e Riparazione

Consultare personale tecnico qualificato prima di richiedere e/o procedere a qualsiasi riparazione o sostituzione.

## Connessione con altre apparecchiature

Quando collegate questo prodotto con altri dispositivi come PC o Notebook è consigliabile leggere attentamente i manuali per una piena comprensione delle procedure di collegamento. Non connettere questa unità con prodotti non compatibili o a connessioni sconosciute. Il fornitore non è responsabile del danneggiamento del prodotto o di qualunque altro dispositivo come conseguenza di un collegamento improprio.

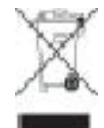

#### Istruzioni per lo smaltimento secondo la Direttiva RAEE

Smaltire questo prodotto solo in un contenitore previsto per la raccolta municipale di rifiuti separata. Uno smaltimento improprio può inquinare l'ambiente ed essere pericoloso per la salute delle persone. Per informazioni sui centri di raccolta locali rivolgersi alle autorità \_ locali competenti per lo smaltimento dei rifiuti.

# DF-608 Digital Photo Frame

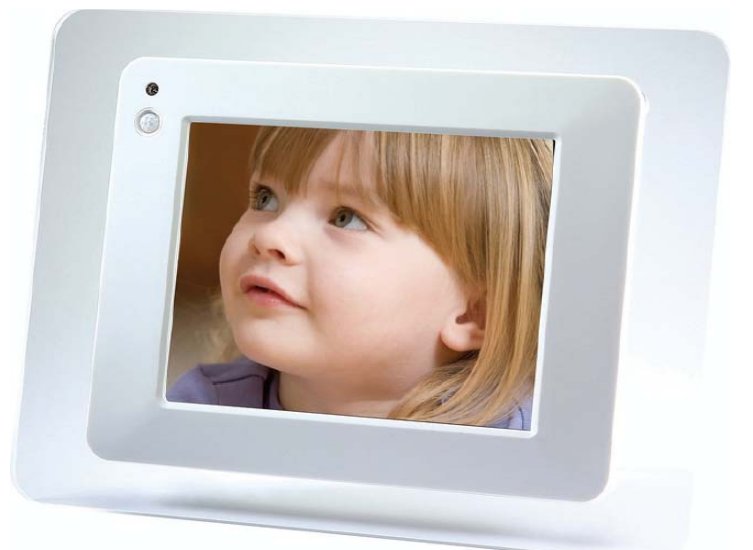

# CONTENUTO DELLA CONFEZIONE

- Cornice digitale
- Sostegno cornice
- Cavo USB
- Telecomando
- Chiave rimozione HDD
- Cd di istruzioni
- Trasformatore
- Cavi AV
- Guida
- Batteria da 3,7 V

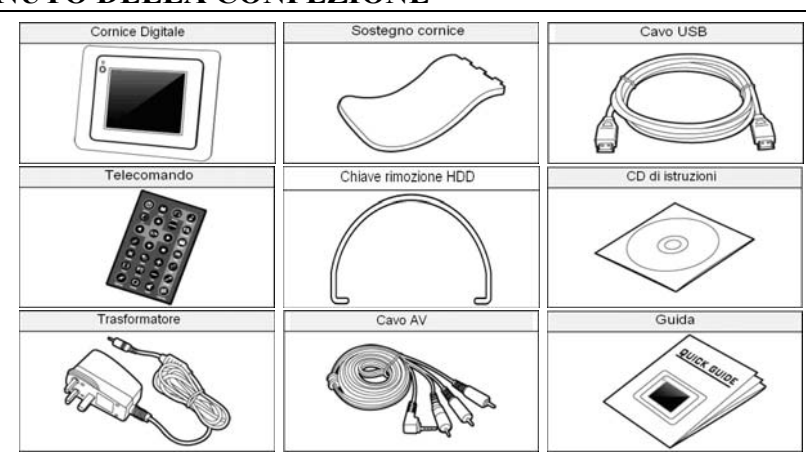

# **PULSANTI E FUNZIONALITA'**

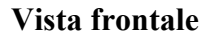

00

10

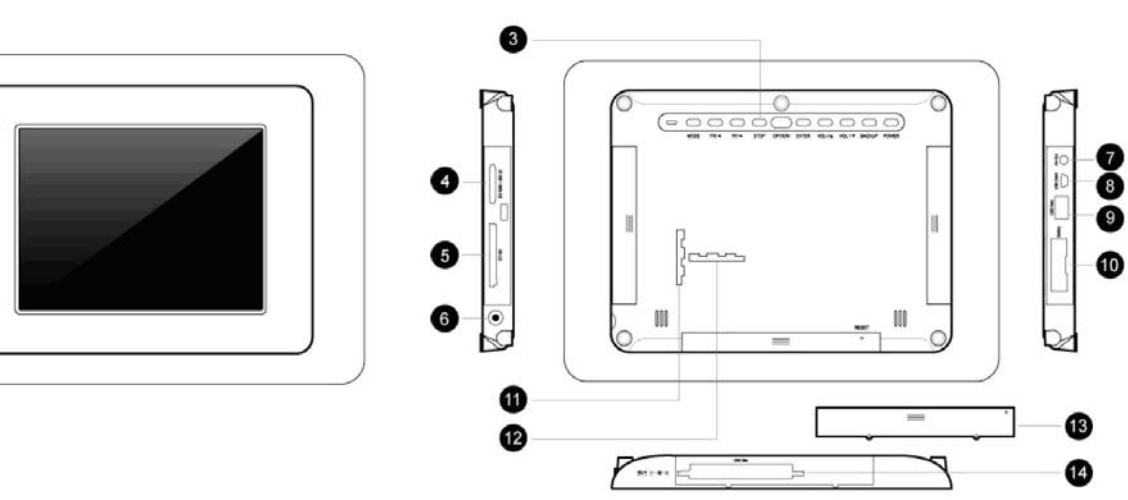

Vista posteriore

# Vista frontale

- 1. Ricevitore IR
- 2. Sensore di movimento
- Vista posteriore
  - 3. Tastiera di controllo
  - 4. Slot Memory card (SDHC/SD/MMC/MS/XD)
  - 5. Micro drive Memory card Slot, CF Type I/II
  - 6. Ingresso alimentazione
  - 7. Uscita AV
  - **8.** USB 2.0 (per connessione a PC)
  - 9. USB 2.0 (per connessione a Pen drive/ DSC o altre periferiche USB)\*
  - **10.** Compartimento batteria
  - 11. Locazione per supporto orizzontale
  - 12. Locazione per supporto verticale
  - 13. Coperchio compartimento per HDD
  - 14. Compartimento per HDD

## \* La connessione USB non funziona se è stato installato un Hard Disk all'interno della cornice FUNZIONALITA' TASTIERA POSTERIORE

| PULSANTI  | FUNZIONI                                                                      |  |  |
|-----------|-------------------------------------------------------------------------------|--|--|
| Power     | Accendere e spegnere la cornice                                               |  |  |
| Backup    | Usare solo in modalità edit; trasferisce i file nella directory richiesta     |  |  |
| Vol - / 🔻 | Per abbassare il volume della musica o dei filmati                            |  |  |
| Vol + / ▲ | Per alzare il volume della musica o dei filmati                               |  |  |
| Enter     | Per selezionare le funzioni                                                   |  |  |
| Option    | Per uscire dal menù di riproduzione di foto, musica o filmati                 |  |  |
| Stop      | Per fermare la riproduzione di foto, musica, filmati o uscire dall'operazione |  |  |
| FF / 🕨    | Per passare all'opzione successiva                                            |  |  |
| FR / <    | Per tornare all'opzione precedente                                            |  |  |
| Mode      | Per tornare al menù di selezione                                              |  |  |

FUNZIONE DI AUTO ORIENTAMENTO (SOLO DURANTE LA PRESENTAZIONE)

Questa cornice ha la funzionalità di auto-orientamento tramite un sensore, durante la riproduzione delle presentazioni la cornice è in grado di ruotare l'immagine in base alla sua posizione, sia essa verticale o orizzontale.

# FUNZIONALITA' DEL TELECOMANDO

| PULSANTI | FUNZIONI                                      |
|----------|-----------------------------------------------|
| Photo    | Attiva il menù di visualizzazione delle foto  |
| Music    | Attiva il menù della riproduzione musicale    |
| Combo    | Attiva il menù della riproduzione di          |
|          | presentazioni (foto + musica)                 |
| Movie    | Attiva il menu di riproduzione dei video      |
| Text     | Attiva il menù di visualizzazione di testi    |
| File     | Attiva il menù di modificazione dei file      |
|          | (include copia, incolla e backup)             |
| Setup    | Attiva il menù di setup della cornice         |
| Calendar | Attiva la visualizzazione del calendario e le |
|          | funzioni inerenti ad essa                     |

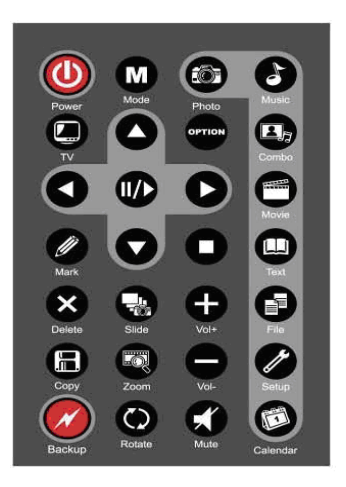

# Altri pulsanti:

| PULSANTI | FUNZIONI                                                                         |  |  |
|----------|----------------------------------------------------------------------------------|--|--|
| Power    | Accendere e spegnere la cornice                                                  |  |  |
| Mode     | Per tornare al menù di selezione                                                 |  |  |
| TV       | Attivare o disattivare il collegamento alla TV (il cavo AV deve essere connesso) |  |  |
|          | Freccia direzionale per muovere il cursore [su]                                  |  |  |
| Option   | Fa comparire il menù di riproduzione di filmati, musica e immagini               |  |  |
| •        | Freccia direzionale per muovere il cursore [sinistra]                            |  |  |
|          | Freccia direzionale per muovere il cursore [destra]                              |  |  |
| II / ►   | Funzione di play e pausa                                                         |  |  |
| Mark     | Da usare solo in mode file; per copiare o cancellare                             |  |  |
| V        | Freccia direzionale per muovere il cursore [giù]                                 |  |  |
|          | Per stoppare o uscire dall'operazione                                            |  |  |
| Delete   | Da usare solo in edit mode; per cancellare un file                               |  |  |
| Slide    | Per far partire la presentazione fotografica                                     |  |  |
| Vol+     | Per alzare il volume della musica o dei filmati                                  |  |  |
| Сору     | Da usare solo in edit mode; per copiare un file                                  |  |  |
| Zoom     | Per attivare lo zoom in modalità foto                                            |  |  |
| Vol-     | Per abbassare il volume della musica o dei filmati                               |  |  |
| Backup   | Usare solo in modalità edit; trasferisce i file nella directory richiesta        |  |  |
| Rotate   | Per attivare la funzione di rotazione in modalità foto                           |  |  |
| Mute     | Per disattivare il volume in modalità musica o video                             |  |  |

# **INSTALLAZIONE DEL SUPPORTO**

Sul retro della cornice, sono presenti due scanalature nella quale inserire il supporto, a seconda della posizione desiderata (verticale o orizzontale).

## **INSTALLAZIONE DELLA BATTERIA**

La batteria (Fuji NP-120) è inclusa nella confezione, in alternativa è possibile alimentare la cornice tramite l'apposito cavo collegato alla rete di alimentazione locale.

# INSTALLAZIONE E RIMOZIONE DELL'HDD

L'HDD va inserito nell'apposita locazione. Se l'HDD ha una capacità superiore a 32 GB, è necessario creare una partizione in quanto il sistema di Windows è in grado di supportare memorie non superiori a 32 GB.

## Le istruzioni necessarie per formattare sono reperibili sul sito: http://www.ridgecrop.demon.co.uk/dowload/fat32format.zip

Per rimuovere l'HDD è necessario utilizzare l'HDD Remover. Inserendo le due estremità nei due buchi presenti sull'HDD è possibile estrarlo facilmente dalla sua locazione.

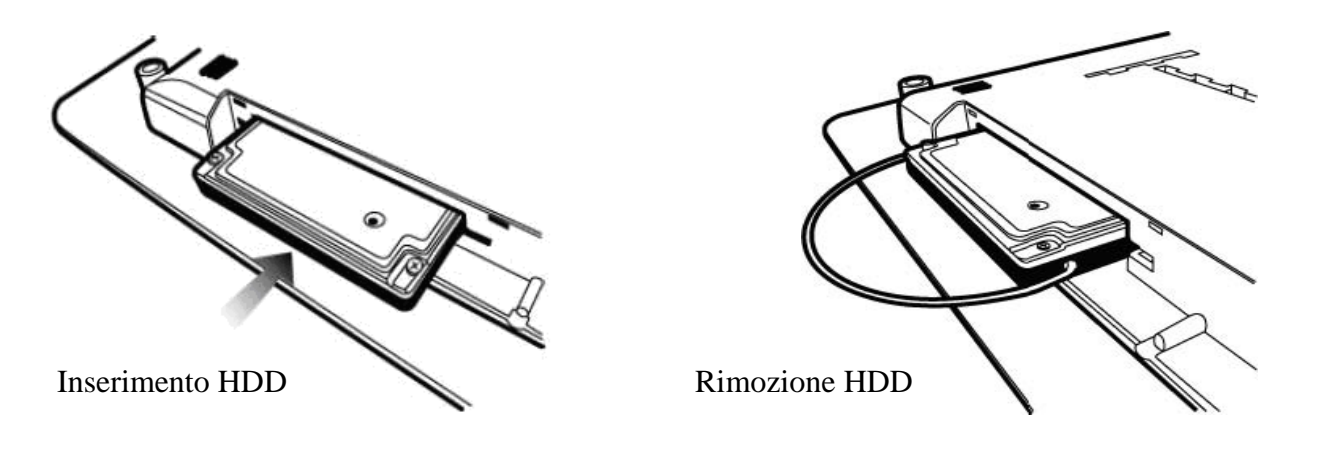

## **PRIME OPERAZIONI**

- **Connessione dell'alimentazione** Connettere il cavo di alimentazione alla cornice ed all'alimentazione locale. Appena collegato il cavo di alimentazione la cornice si attiverà automaticamente.
- **Come accendere e spegnere la cornice** Premere il tasto di accensione [Power] sulla cornice o sul telecomando, quando dal display scompare la scritta loading significa che la cornice è in funzione.
- **Inserimento della memory card** Sul lato destro della cornice sono presenti le varie slot per le memory card, inserire la memory card adatta al tipo di slot.
- Memory card supportate Tipi di SD supportate: SDHC/SD/MS Pro/MS Duo/xD/MMC Tipi di CF supportate: CF type I e CF type II / Micro Drive
- N.B. E' consigliabile utilizzare memory card come: Sony, SanDisk, Kingstone, Panasonic, Toshiba, Olympus, in quanto testate e prive di problemi.
  - Connessione dell'USB
    Sono presenti delle porte USB sul lato sinistra della cornice:
    <u>USB HOST</u>
    Per connettere la cornice con una Pen drive, DSC o qualsiasi altra USB.
    <u>USB CLIENT</u>
    Per connettere la cornice ad un PC per il trasferimento dei dati, per questa operazione è possibile utilizzare il cavo presente all'interno della confezione.

# **OPERAZIONI DI BASE**

## • Caricamento

•

All'accensione della cornice avviene il caricamento [Loading], al termine di esso apparirà il menù principale, dalla quale è possibile accedere alle funzioni:

Foto, Musica, Presentazione, Video, Testi, Edit, Setup e Calendario.

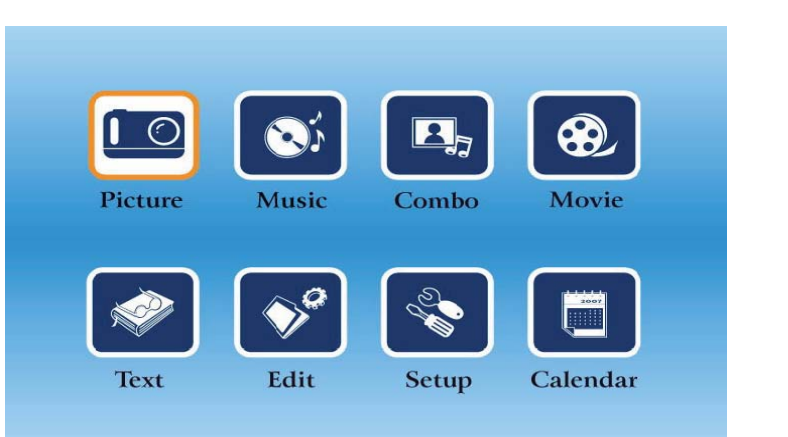

# • Guardare una foto

Ci sono due modi per visualizzare una fotografia:

- 1. Utilizzando il telecomando
  - Premere "Photo" sul telecomando per visualizzare in ordine le fotografie

# 2. Utilizzando il menù principale

- Selezionare l'icona "Picture" dal menù principale
  - Selezionare la directory dal menù di selezione
  - Selezionare il file desiderato e premere "Play", partirà la presentazione delle foto

## • Ascoltare un canzone

Ci sono due modi per ascoltare la musica :

- 1. Utilizzando il telecomando
  - Premere "Music" sul telecomando per visualizzare in ordine le canzoni

# 2. Utilizzando il menù principale

- Selezionare l'icona "Music" dal menù principale
  - Selezionare la directory dal menù di selezione
  - Selezionare il file desiderato e premere "Play", partirà la riproduzione della canzone

## • Vedere un Video

Ci sono due modi per vedere un video :

- 1. Utilizzando il telecomando
  - Premere "Movie" sul telecomando per visualizzare in ordine i video

# 2. Utilizzando il menù principale

- Selezionare l'icona "Movie" dal menù principale
  - Selezionare la directory dal menù di selezione
  - Selezionare il file desiderato e premere "Play", partirà la riproduzione dei video

La cornice è in grado di supportare file video come: AVI, 3GP, MP4, MPEG, WMV e MOV

## • Visualizzare un testo

La cornice consente la lettura dei soli file con estensione ".txt" Ci sono due modi per visualizzare un testo:

# 1. Utilizzando il telecomando

• Premere "text" sul telecomando per visualizzare in ordine i testi

# 2. Utilizzando il menù principale

- Selezionare l'icona "Text" dal menù principale
  - Selezionare la directory dal menù di selezione
  - Selezionare il file desiderato e premere "Play", partirà la visualizzazione dei testi

# **RIPRODUZIONE SEQUENZIALE DI VIDEO, CANZONI E PRESENTAZIONI**

La cornice possiede anche la funzione di ripetizione di video, canzoni e presentazioni in modo sequenziale, ciò permette di ripetere più file uno dopo l'altro con tre diverse funzioni accessibili dal menù di riproduzione, andando ad operare sull'ultima delle opzioni, le tre opzioni sono:

• **Standard:** Permette la riproduzione di tutti i file della cartella (siano essi canzoni, video o presentazioni), in modo sequenziale, una sola volta

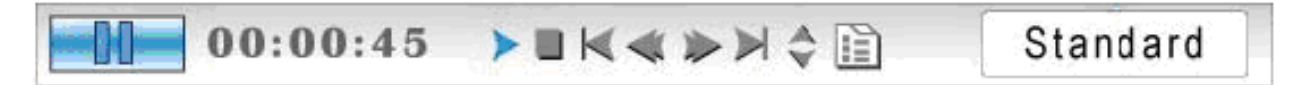

• **Repeat One:** Permette la riproduzione di un solo file della cartella (sia esso una canzone, video o presentazione), ripetute volte fino al comando di interruzione

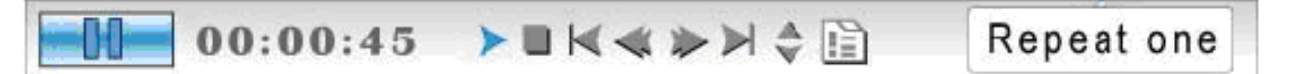

• **Dir Repeat:** Permette la riproduzione di tutti i file della cartella (siano essi canzoni, video o presentazioni), in modo sequenziale fino al comando di interruzione

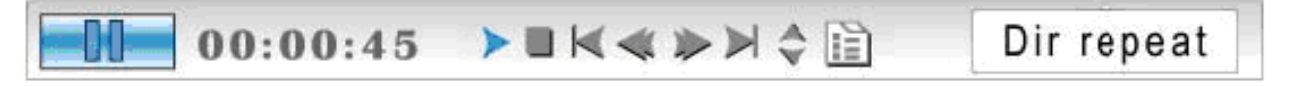

# **MODIFICA DEI FILE**

Ci sono due modi per modificare un file, dal telecomando o dal menù principale premendo "Edit"

N.B. Nel momento in cui viene selezionata la lingua italiana, l'opzione "Edit" viene tradotta con il nome "Immagini" ad essa viene affiancata un'icona rappresentante una cartella ed un ingranaggio.

Selezionare la directory del file interessato dal menù di selezione directory

## **Opzione per copiare un file**

- Selezionare il file desiderato premendo "Mark" dal telecomando o dalla tastiera (è possibile selezionare un singolo file o più file), quando il file o i file sono selezionati appariranno accanto ad essi delle icone speciali
- Dopo aver selezionato il file, premere il tasto "Copy" dal telecomando o dalla tastiera per copiarlo nella directory desiderata
- Dopo aver individuato la directory dove si desidera copiare il file premere nuovamente "Copy" dal telecomando, il sistema provvederà con l'operazione di copia, una volta terminata la copia, sullo schermo apparirà la scritta "ok", infine premere il tasto "II / ▶" per uscire.

# **Operazione per cancellare un file**

- Selezionare il file desiderato premendo "Mark"dal telecomando o dalla tastiera (è possibile selezionare un singolo file o più file), quando il file o i file sono selezionati appariranno accanto ad essi delle icone speciali.
- Dopo aver selezionato il file, premere il tasto "Delete" dal telecomando o dalla tastiera per eliminarlo.

# • Settaggio della cornice

Ci sono due modi per settare le funzioni, tramite il telecomando e la tastiera, entrambi premendo "Setup".

Le operazioni standard per settare la cornice sono:

- Premere "II / ▶" per accedere all'opzione da modificare
- È possibile selezionare le varie opzioni scorrendo tramite "▲/▼"
- Premere "II / ▶" per confermare la selezione

Altre opzioni di settaggio della cornice:

- OSD linguaggio
- Velocità scorrimento presentazione
- Effetti di transizione presentazione
- Orologio
- Allarme
- Settagli LCD (luminosità e contrasto)
- Reimpostazione dei settaggi di default
- Controllo versione firmware
- Reimpostazione delle funzioni di default

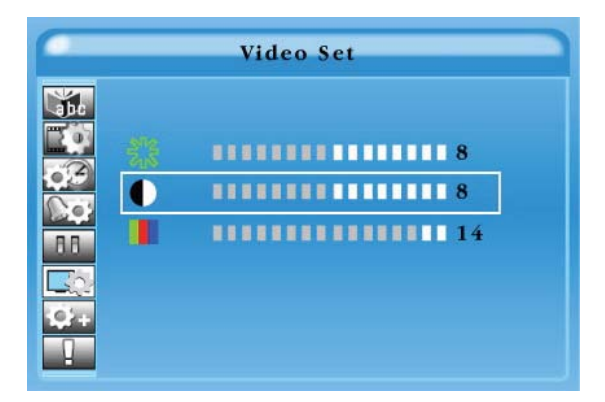

## • Visione del calendario

Ci sono due modi per accedere al calendario, tramite il telecomando e tramite il menù principale, premendo "Calendar".

La prima volta che si accede al calendario si visualizzano data ed ora di default, è possibile regolare l'ora, la data e l'allarme desiderate. E' inoltre possibile visualizzare sul calendario date future.

# **OPERAZIONI PER FARE IL BACKUP DI UN FILE**

- Entrare in modalità "Edit"
- Selezionare la directory desiderata dal menù di selezione
- Una volta entrati nella directory selezionata, premere "backup" e il sistema tornerà automaticamente alla selezione della directory
- Rientrare nuovamente nella directory contenente il file interessato e premere una seconda volta "Backup", il sistema ritornerà al menù di selezione della directory
- Nel menù di selezione scegliere la directory dove si desidera trasferire il file e premere "II / ▶"
- Una volta entrati nella directory premere nuovamente "backup" per copiare il file precedentemente selezionato
- Il sistema procederà nel compiere il backup nella locazione scelta, al termine dell'operazione premere ok per tornare al menu di selezione
- N.B. La funzione di Backup consente di copiare tutto il contenuto di un'intera cartella, non consente di copiare un singolo file qualora ve ne fosse presente più di uno, per questa operazione è consigliabile utilizzare la finzione "Copy".

# AGGIORNAMENTO DEL FIRMWARE

E' possibile avere l'ultimo firmware disponibile sul sito internet.

- Caricare l'aggiornamento del firmware su di una Pen drive o su di una Memory card all'interno della directory "Upgrade".(Se la directory non esiste è necessario crearla)
- Accedere alla funzione "File", a collocarci la directory "Upgrade"
- Aggiungere al nome del file l'estensione .img e premere "Enter", a questo punto il sistema provvederà automaticamente all'aggiornamento del firmwere
- Non rimuovere assolutamente l'alimentazione durante questo processo.

# **RILEVATORE DI MOVIMENTO**

Questa cornice è dotata di un rilevatore di movimento, questo permette l'accensione o lo spegnimento automatico dello schermo LCD basandosi sui movimenti che avvengono di fronte alla cornice, consentendo un risparmio di corrente e una durata maggiore dello schermo LCD.

Il sensore di movimento lavora nel raggio di due metri.

La cornice si spegnerà automaticamente se il sensore non rileverà dei movimenti umani o animali nella durata di cinque minuti.una volta spento LCD sarà possibile riattivarlo passando davanti al sensore nel raggio di due metri.

# CONNESSIONE DELLA CORNICE CON PC O NOTEBOOK TRAMITE USB

Una volta connessa la cornice al pc tramite porta USB appariranno diverse categorie di periferiche removibili in risorse del computer sui sistemi Windows.

| N° sequenze | Nome periferiche | Drive                                                          |
|-------------|------------------|----------------------------------------------------------------|
| 1           | Nand             | Questo drive è riferito alla costruzione interna della memoria |
| 2           | -                | Questo drive è riferito alla slot della CF card                |
| 3           | -                | Questo drive è riferito all'ingresso USB                       |
| 4           | -                | Questo drive è riferito alla slot della SD card                |

Solitamente i sistemi Windows assegnano delle lettere ai vari driver che vengono visualizzati sui vari PC e notebook in ordine alfabetico.

È consigliabile rinominare le varie periferiche in base alla propria comodità in modo da facilitare l'organizzazione del lavoro una volta connessa la cornice al computer.